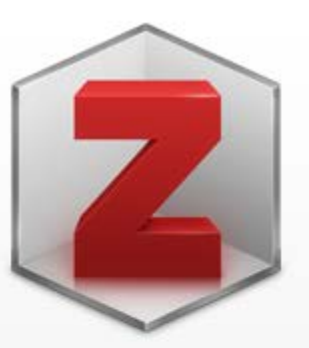

#### **Zotero 5.0 for Windows**

Your personal research assistant

#### Download

Other platforms macOS · Linux 32-bit · Linux 64-bit

Looking for Zotero 4.0?

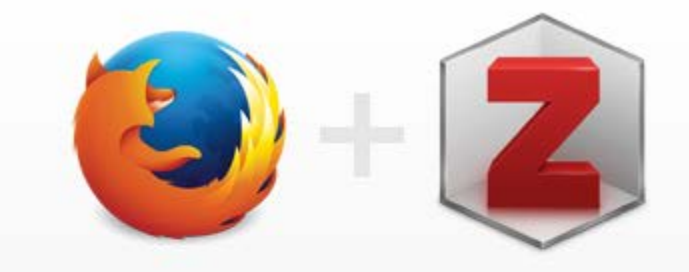

#### **Zotero Connector**

Save to Zotero from your browser

#### Install Firefox Connector

Zotero Connectors automatically sense content as you browse the web and allow you to save it to Zotero with a single click.

Zotero Connectors for other browsers

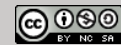

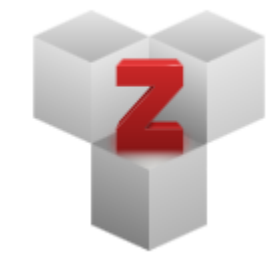

#### Plugins

Install one of the many third-party plugins and become even more productive. Browse Plugins

### Plugins pour l'utilisation avec Word et LibreOffice

https://www.zotero.org/support/plugins

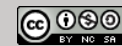

Organize Cite 🚺 Sync Collect **101** Collaborate **Collecter** simplement et rapidement une ou plusieurs références Article scientifique Z 🔁 👻 Z 📄 -Thèse, brevet Z 🎓 -Z 💡 🗸 Livre, chapitre de livre Z 🗐 -Site web, page de blog Z 📃 👻 Diaporama, illustration... Z 👳 -Z 🗵 -Page de Wikipedia Z 🚺 -

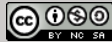

| - |    |       |   |
|---|----|-------|---|
|   | Co |       | - |
|   | CU | III C | - |

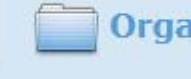

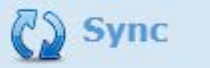

📄 Organize 🍞 Cite 🚯 Sync 🛛 🎎 Collaborate

CC 080

| Titre       | *                                                                 | Créateur             | An    | 9  | ₽₽ |
|-------------|-------------------------------------------------------------------|----------------------|-------|----|----|
|             | An electrochemical method for high accuracy measurements of wate  | Boillat et al.       | 2012  |    |    |
| ⊳ 🦓         | Compact VCSEL sensor with multiple sensing capabilities           | Chen                 | 2003  | ۲  |    |
| ۵ 🎓         | Development of a lab-on-chip platform integrating electrochemical | Tsopela              | 2015  | ۲  |    |
| <u></u>     | Electronique de puissance                                         | badr zaimi           | 2014  |    |    |
| 4           | Electronique de puissance                                         |                      |       | 0  |    |
|             | Snapshot                                                          |                      |       | Θ  |    |
| T.          | FR_COMPILATIO-GUIDE-ETUDIANT_EVITER-LE-PLAGIAT.pdf                |                      |       | 0  |    |
| <u> iii</u> | Gas Diffusion Media and their Degradation                         | El-kharouf et Pollet | 2012  |    |    |
| 4           | Mardi d'hiver, lasers                                             | Marion               |       | Θ  |    |
|             | Snapshot                                                          |                      |       | 0  |    |
| <b>1</b>    | Mr Chris Hodges - University of Bristol                           | EPSRC Photocomp      | 2013  |    |    |
| ⊳ 🗐         | Submicron integrated circuits                                     | Watts                | 1989  |    |    |
|             |                                                                   |                      |       | Т  | •  |
|             |                                                                   |                      |       |    |    |
| V           |                                                                   |                      |       | V  |    |
| Tvi         | pe de document                                                    | <b>Fichier</b> a     | attac | hé |    |

| Collect 💭 Organize 📝 Cite 🟠 Sync 🤞                                                                                                    | Collaborate                                                                                                    |
|----------------------------------------------------------------------------------------------------|----------------------------------------------------------------------------------------------------|
| Sélectionner des documents         Veuillez sélectionner les documents à ajouter à votre bibliothèque         Image: Selectionner les documents à ajouter à votre bibliothèque         Image: Selectionner les documents à ajouter à votre bibliothèque         Image: Selectionner les documents à ajouter à votre bibliothèque         Image: Selectionner les documents de la Modular Multilevel Converter-Based HVDC System Under Unbalanced Grid Co         Image: Selectionner des documents for HVDC Modular Multilevel Converter in Decoupled Double Synchronous R         Image: Selectionner des documents for HVDC Modular Multilevel Converter         Image: Selectionner des documents for HVDC System Under Unbalanced Grid Co         Image: Selectionner des documents for HVDC Apolications of Modular Multilevel Converter         Image: Selectionner des documents for HVDC Applications: Review on Converter Cells and Functionalities         Image: Image: Selectionner des documents for HVDC Applications: Review on Converter Cells and Functionalities         Image: Image: Image: Selectionner des documents for HVDC Applications: Review on Converter Cells and Functionalities         Image: Image: Image: Selectionner des documents for HVDC Converter         Image: Image: Image: Selectionner des documents for HVDC System for HVDC Applications         Image: Image: Image: Image: Selection for HVDC Applications         Image: Image: Image: Image: Image: Selection for HVDC Applications         Image: Image: Image: Image: Image: Image: Image: Image: Image: Image: Image: Image: I | <ul> <li>Modular Multilevel Converters for HVDC<br/>Applications: Review on Converter Cells<br/>and Functionalities</li> <li>The Multilevel Modular DC Converter</li> <li>A Steady-State Analysis Method for a<br/>Modular Multilevel Converter</li> <li>Modeling and Control of a Modular<br/>Multilevel Converter-Based HVDC System<br/>Under Unbalanced Grid Conditions</li> <li>An Energy-Based Controller for HVDC<br/>Modular Multilevel Converter in<br/>Decoupled Double Synchronous<br/>Reference Frame for Voltage Oscillation<br/>Reduction</li> <li>Circuit Topologies, Modeling, Control<br/>Schemes, and Applications of Modular<br/>Multilevel Converters</li> <li>Operation, Control, and Applications of<br/>the Modular Multilevel Converter: A<br/>Review</li> <li>On Energy Storage Requirements in<br/>Modular Multilevel Converters</li> <li>New Breed of Network Fault-Tolerant<br/>Voltage-Source-Converter HVDC<br/>Transmission System</li> </ul> |
| ♥<br>Sélection multiple Récupération                                                                                                    | High-Frequency Operation of a<br>DC/AC/DC System for HVDC<br>Applications                                                                                                    |

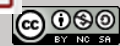

#### **Exemple : Page Wikipedia**

#### **Options d'enregistrement**

- Enregistrer dans Zotero en utilisant "Wikipedia"
   Enregistrer dans Zotero en utilisant "COinS"
- Enregistrer dans Zotero en utilisant "Embedded Metadata"
- Enregistrer dans Zotero en utilisant "DOI"
- Enregistrer dans Zo ero comme Page Web (avec capture)
- Enregistrer dans Zo ero comme Page Web (sans capture)
- Recherche dans la libliothèque
   CrossRef Lookup
   Google Scholar Sea ch

#### Enregistrement de la référence de la page Wikipedia

#### Liste des références sauvegardées

| Titre                                                              | Créateur           | 9 | 5 | ₽, |
|--------------------------------------------------------------------|--------------------|---|---|----|
| 🛛 📄 Proton exchange membrane fuel cell - Wikipedia                 |                    | ۲ |   |    |
| 🛛 📄 Proton Exchange Fuel Cell Diagram - Proton exchange membrane f |                    | ۲ |   |    |
| Proton exchange membrane fuel cell                                 |                    | ۲ |   |    |
| Gas Permeation through Nafion. Part 2: Resistor Network Model      | Schalenbach et al. |   |   |    |
| Gas Permeation through Nafion. Part 1: Measurements                | Schalenbach et al. |   |   |    |
| Standard Electrode Potentials and Temperature Coefficients in Wat  | Bratsch            |   |   |    |
|                                                                    |                    |   |   |    |

#### Enregistrement uniquement des références de la bibliographie ayant un DOI

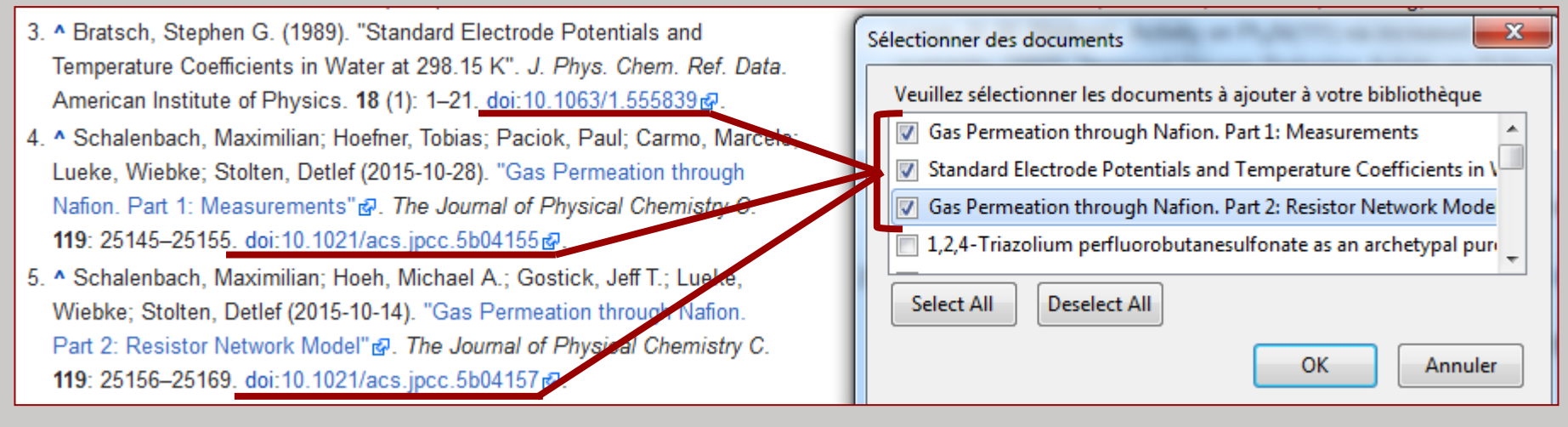

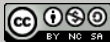

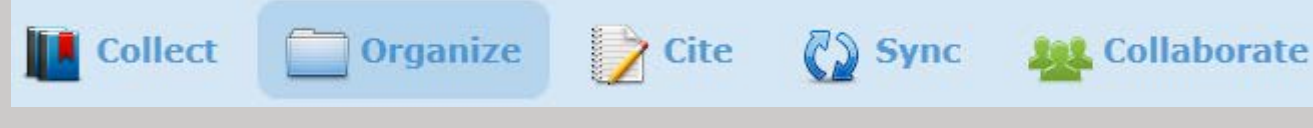

### Organiser les références

- Dossiers et sous-dossiers
- Modification et ajout des métadonnées
- Création de marqueurs
- Ajout de notes
- Moteur de recherche...

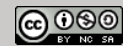

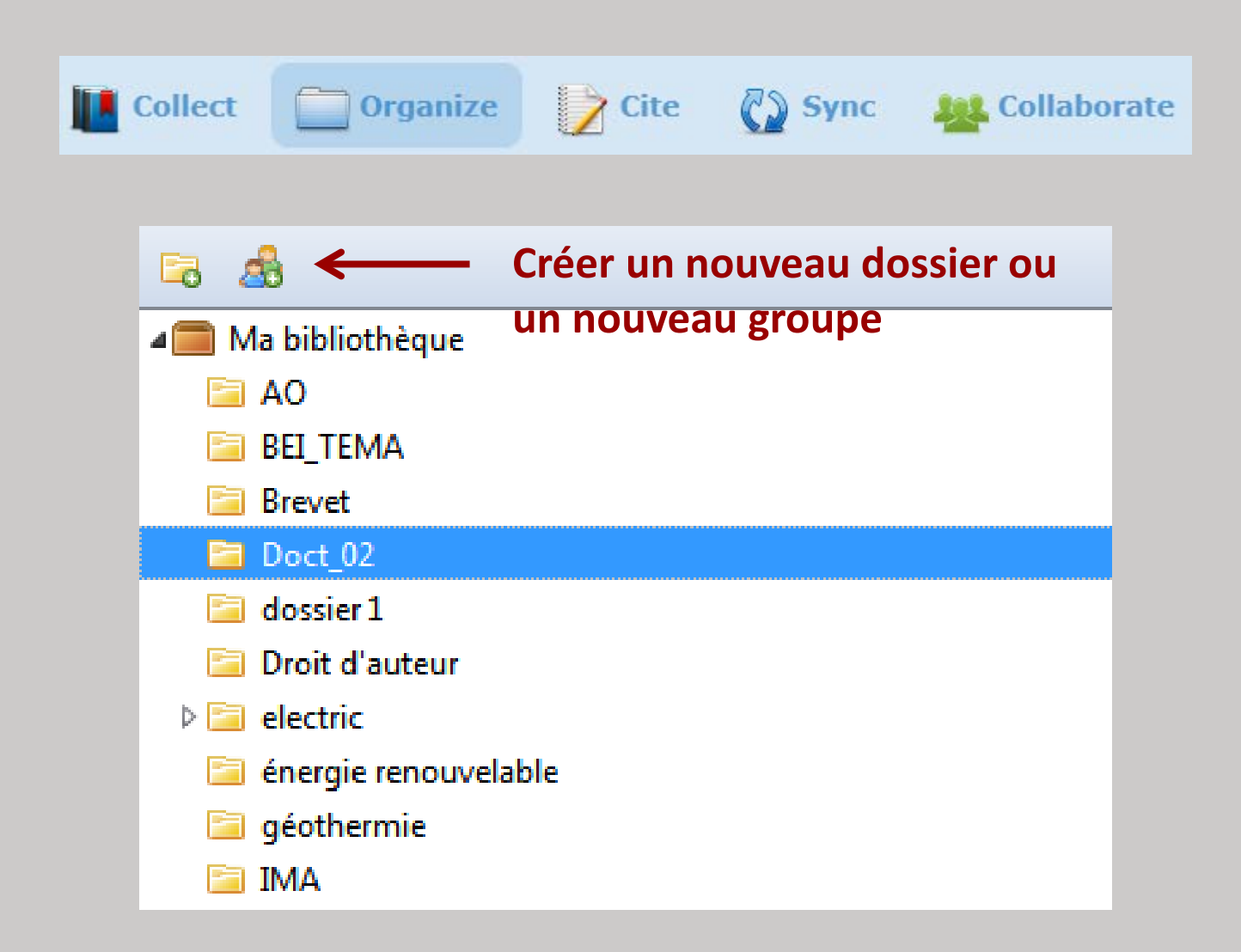

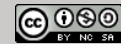

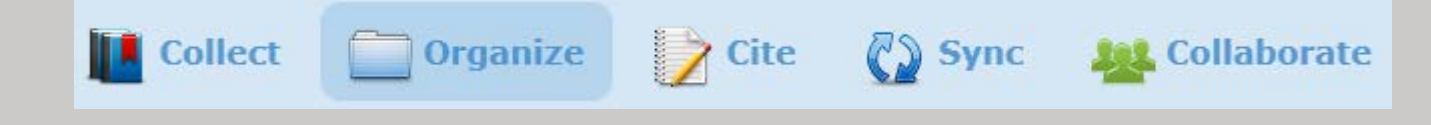

#### **Gérer les doublons**

| 🗟 🍰                                        | $\Rightarrow \cdot \circ \cdot \not \sim \Rightarrow \circ \cdot \land \circ \circ \circ \circ \circ \circ \circ \circ \circ \circ \circ \circ \circ \circ \circ \circ \circ$                                                                                                    | <ul> <li>Titre, Créateur, Année</li> </ul> |     | ⇒• ć   = ×                                                                 |
|--------------------------------------------|----------------------------------------------------------------------------------------------------|--------------------------------------------|-----|----------------------------------------------------------------------------|
| 🚞 Françoise Raby<br>🚞 IMFT                 | Titre     Eaut-il signer l'accord d'Elsevier ?                                                                                                    | Créateur                                   | 9 E | Fusionner 2 documents                                                      |
| □ IP_100317                                | Image: A signer record d Eberier record d Eberier record d'Elsevier record d'Elsevier               | Langlais                                   | 0   | Type: Billet de blog                                                       |
| Learning centre<br>shs_ecoles_inge         | Revues                                                                                                    |                                            | •   | Titre: Faut-il signer l'accord d'Elsevier ?                                |
| Soft skills                                |                                                                                                    |                                            | •   | Titre du blog: Sciences communes                                           |
| <ul> <li>veille</li> <li>Zotero</li> </ul> | Scholarly publishers and their high profits                                                                                                    |                                            | •   | Date: 2014-02-12                                                           |
| A Doublons                                 | <ul> <li>Containly publishers and their high profits</li> <li>The economic case for open access in academic publishing</li> </ul>                                                                                                    | Stevenson                                  | •   | URL: http://scoms.hypotheses.org/119<br>Consulté le: 22/10/2014 à 16:14:15 |
| In Non classés                             | Image: Image: | Stevenson                                  | •   | Extra: 00000                                                               |

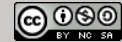

| Collect | Organize | Cite | Sync | Kollaborate |
|---------|----------|------|------|-------------|
|---------|----------|------|------|-------------|

#### Ajouter notes et marqueurs

| Info | Notes     | Marqueurs | Connexe         |
|------|-----------|-----------|-----------------|
| 3 m  | arqueurs  | Ajouter   |                 |
| 📎 a  | rticle    |           | $_{\ominus}$    |
| 📎 D  | OI        |           | Θ               |
| 📎 w  | /ikipedia |           | $\overline{\ }$ |
|      |           |           |                 |

#### Rechercher une référence par métadonnée ou marqueur

| ◎ · 兆 😹 · @ ·   🔍                                                                    | <ul> <li>Champs &amp; Margueurs</li> </ul> |                        | <b>_</b> |                       |           |         |
|--------------------------------------------------------------------------------------|--------------------------------------------|------------------------|----------|-----------------------|-----------|---------|
| Titre                                                                                |                                            | Titre, Créateur, Année | Info     | Notes                 | Marqueurs | Connexe |
| Manpoules                                                                            | ۰                                          | Champs & Marqueurs     | -        |                       |           |         |
| Gas Permeation through Nafion. Part 1: Measurements                                  |                                            | Partout                |          | 3 marqueurs : Ajouter |           |         |
| Gas Permeation through Nafion. Part 2: Resistor Network Model Schalenbach et al.     |                                            | - 📎 a                  | rticle   |                       |           |         |
| Operation, Control, and Applications of the Modular Multilevel Conver Debnath et al. |                                            | i 🗞 🛛                  | IOOI     |                       |           |         |
| Proton Exchange Fuel Cell Diagram - Proton exchange membrane fuel                    |                                            | 0                      | N 🔊      | vikipedia             |           |         |

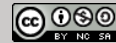

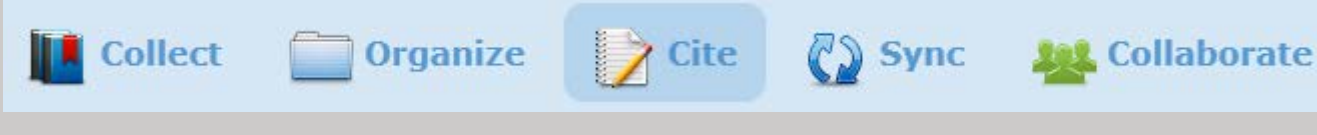

Créer une bibliographie

- *Export* des références : BibTeX, Endnote, CSV...
- Copier/coller les références dans un document texte
- Sauvegarder un fichier .rtf
- Utiliser un *plugin* pour Word ou Open/Libre Office

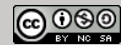

#### Formats d'export des références

| Formats d'export des references                                                                                                    |                                                                                                    | Exporter  |                                                                                                 |   |
|----------------------------------------------------------------------------------------------------|----------------------------------------------------------------------------------------------------|-----------|-------------------------------------------------------------------------------------------------|---|
| 🗟 💩 🔅 · 🖉 · 🔏                                                                                                    | • @• ] ]                                                                                                    | Format :  | csv                                                                                             | - |
| Image: Anological standard El         Image: Anological standard El         Image: Anological standard El </th <th>ectrode Potential<br/>Inge membrane<br/>Inge membrane<br/>Inge Fuel Cell Di<br/>ontrol, and App<br/>ion through Naf<br/>ion through Naf</th> <th>Options o</th> <th>BibLaTeX<br/>Bibliontology RDF<br/>BibTeX<br/>Bookmarks<br/>COinS<br/>CSL JSON<br/>CSV<br/>Endpote XMI</th> <th></th> | ectrode Potential<br>Inge membrane<br>Inge membrane<br>Inge Fuel Cell Di<br>ontrol, and App<br>ion through Naf<br>ion through Naf | Options o | BibLaTeX<br>Bibliontology RDF<br>BibTeX<br>Bookmarks<br>COinS<br>CSL JSON<br>CSV<br>Endpote XMI |   |
| <ul> <li>IP_1003</li> <li>Exporter la collection</li> <li>Learnin</li> <li>shs_eco</li> <li>Établir un rapport à partir de la collection</li> <li>Soft skills</li> <li>veille</li> </ul>                                                                                                    |                                                                                                    |           | MODS<br>Refer/BibIX<br>RefWorks Tagged<br>RIS<br>Simple Evernote Export<br>TEI                  |   |

#### Choix du format d'export

Zotero RDF

Unqualified Dublin Core RDF Wikipedia Citation Templates

×

| Collect Or                                                                                                    | ganize 📝 Cite                      | 🔇 Sync 🛛 🏭 C                                            | ollaborate                           |
|----------------------------------------------------------------------------------------------------|------------------------------------|---------------------------------------------------------|--------------------------------------|
| Créer une bibliographie                                                                                                    |                                    | Créer une citation/bibliographie<br>Style de citation : | According                            |
| o 🗟 🔅 • 🕥 •                                                                                                    |                                    | American Anthropological A                              | Association<br>sociation 6th edition |
| AO                                                                                                    | tandard Electrode Potential        | Cell<br>Chicago Manual of Style 16                      | th edition (author-date)             |
| Doctort Rouvelle sous-collection                                                                                                    | inge membrane                      |                                                         |                                      |
| 🗀 Droit d' 🔯 Renommer la collection                                                                                                    | nge Fuel Cell Di                   | Langue : English (US)                                   |                                      |
| <ul> <li>Équiper </li> <li>Supprimer la collection</li> <li>Françoi </li> <li>Supprimer la collection et ses documents</li> </ul>                                                                                                    | ontrol, and App<br>ion through Naf | Mode de création :                                      |                                      |
| IMFT Description In The Second Second | ion through Naf                    | Citations                                               | Choix du style                       |
| 🔁 Learnin 🗄 Créer une bibliographie à partir de la collec                                                                                                    | tion                               | Bibliographie                                           |                                      |
| 🔤 shs_eco 📃 Établir un rapport à partir de la collection                                                                                                    |                                    | Méthode de création :                                   |                                      |
| 🚘 Soft skills                                                                                                    |                                    | Enregistrer au format RT                                | F                                    |
| 🔄 veille 👻                                                                                                    |                                    | <ul> <li>Enregistrer au format HT</li> </ul>            |                                      |

Copier dans le presse-papiers

Imprimer

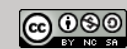

Annuler

OK

X

.

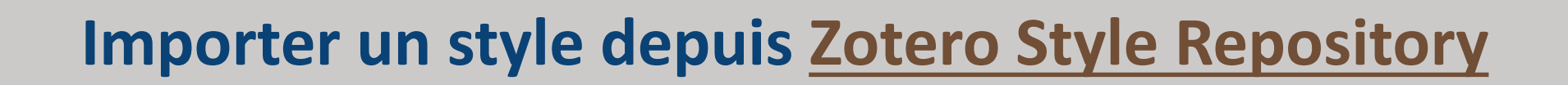

7 Cite

Collect

Organize

Sync

**101** Collaborate

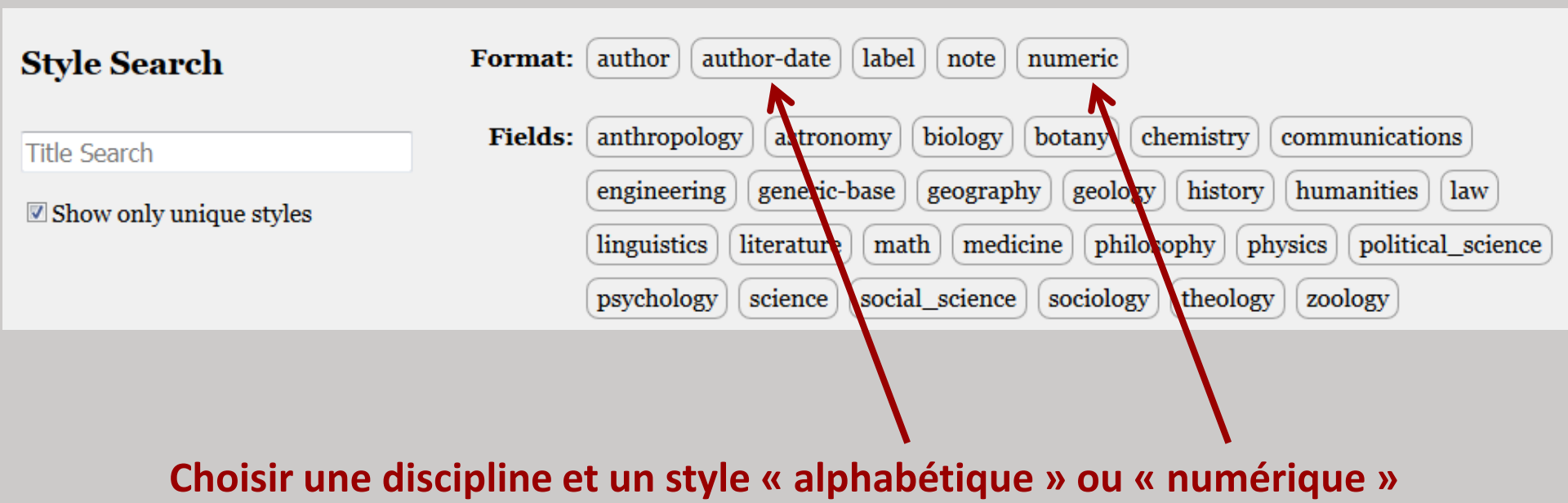

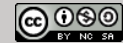

| Collect Organize | Cite | C) Sync | Kollaborate |
|------------------|------|---------|-------------|
|                  |      |         |             |

#### **Importer un style depuis Zotero Style Repository**

| Style                                  | Search                                                     | Format:        | numeric                                                           |                |
|----------------------------------------|------------------------------------------------------------|----------------|-------------------------------------------------------------------|----------------|
| Title Se                               | arch                                                       | rielus.        | biology chemistry communications engineering generic-base physics |                |
| Show                                   |                                                            |                |                                                                   |                |
| 52 styles fo<br>• <u>ACM</u>           | und:<br><u>SIG Proceedings ("et al." for 1</u>             | 5+ authors)    | (2014-09-06 22:02:33) Link Source                                 |                |
| • <u>ACM</u>                           | Citations                                                  |                |                                                                   |                |
| • <u>ACM</u>                           | [1-4]                                                      |                | <                                                                 | Aperçu du      |
| • <u>ACM</u><br>• <u>Acta</u>          | Bibliography                                               |                |                                                                   | rendu du style |
| • <u>Adva</u>                          | [1] Hisakata, R., Nishida, S.                              | choisi en      |                                                                   |                |
| <ul> <li><u>Adva</u></li> </ul>        | [2] Hogue, C.W.V. 2001. Str                                | survolant le   |                                                                   |                |
| • <u>Adva</u>                          | Ouellette, eds. Wiley-Inte                                 | nom du style   |                                                                   |                |
| • Ame                                  | [3] Sambrook, J. and Russel<br>[4] The secret Tesla Motors | nom du style   |                                                                   |                |
| • <u>Ame</u>                           | https://www.tesla.com/                                     | avec la souris |                                                                   |                |
| <ul> <li>Ange</li> <li>Bude</li> </ul> | Accessed: 2016-09-29.                                      |                |                                                                   |                |

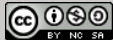

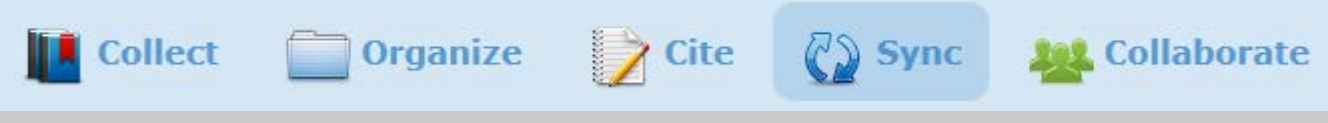

#### Synchroniser sa bibliothèque

- Récupérer et sauvegarder ses références en ligne sur son compte personnel
- Consulter ses références (et les documents associés) depuis n'importe quel ordinateur
- Création de compte personnel obligatoire

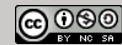

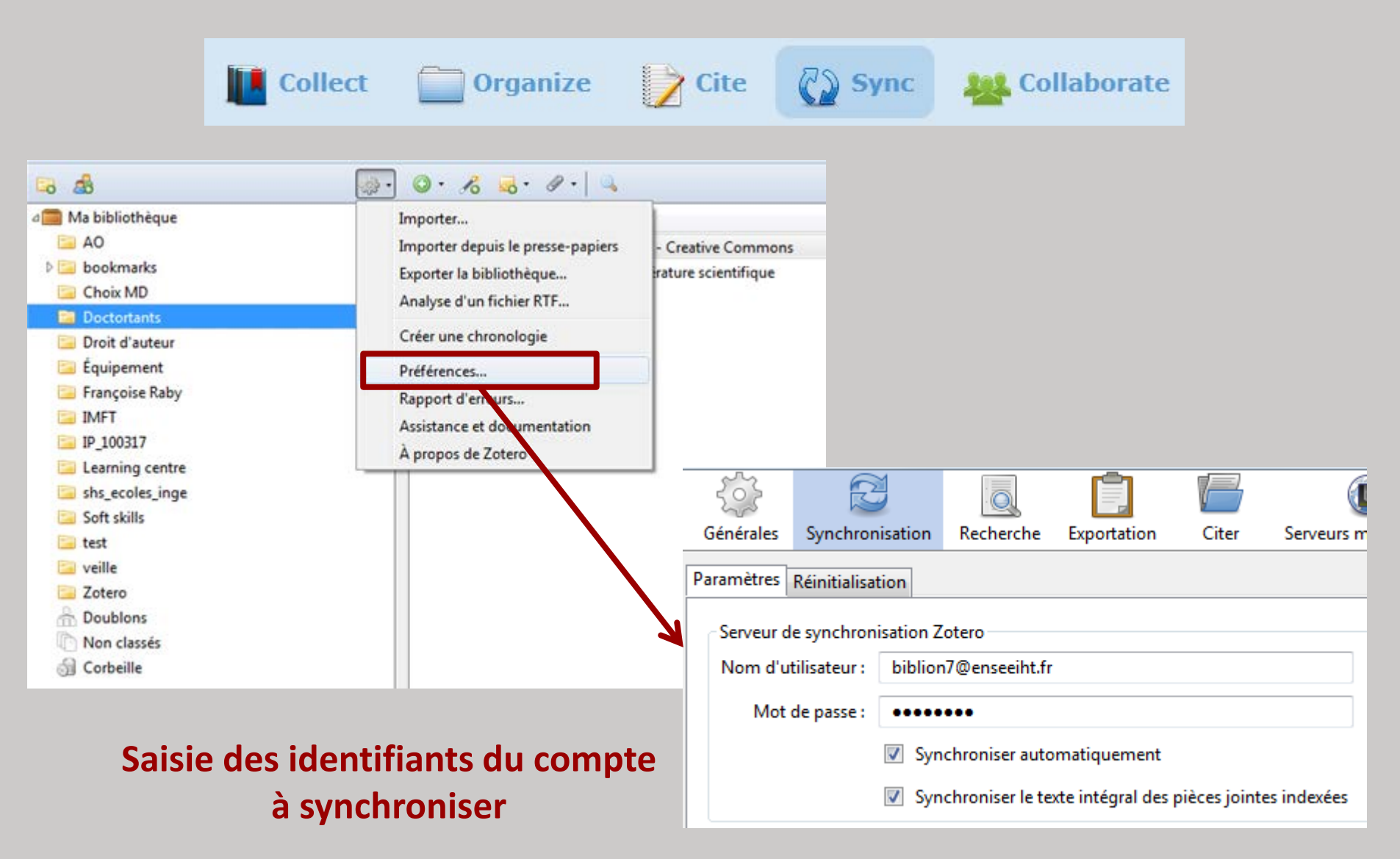

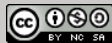

| Collect Organize | Cite Sync | Collaborate |
|------------------|-----------|-------------|
|------------------|-----------|-------------|

#### Synchroniser des fichiers avec WebDAV

| Synchronisation des fichiers                                     |          |  |  |  |  |  |  |
|------------------------------------------------------------------|----------|--|--|--|--|--|--|
| Synchroniser les fichiers joints de Ma bibliothèque en utilisant |          |  |  |  |  |  |  |
|                                                                  |          |  |  |  |  |  |  |
| Adresse (URL) : https 🔻 :// webdav.4shared.com                   | /zotero/ |  |  |  |  |  |  |
| Nom d'utilisateur : biblion7@enseeiht.fr                         |          |  |  |  |  |  |  |
| Mot de passe :                                                   |          |  |  |  |  |  |  |
| Verify Server                                                    |          |  |  |  |  |  |  |

#### Pour sauvegarder les fichiers sur un serveur autre que Zotero :

« WebDAV sync allows you to access attachments (PDFs, web snapshots, etc.) from Zotero on multiple computers. Since the files are zipped (and the filenames encoded to work around a Mozilla bug), you can't access them directly, however » in: What are prop or zip files in Webdav? (discussion in Zotero forum)

#### Ne fonctionne PAS pour les fichiers des bibliothèques de groupe

Lire la page <u>Synchronisation</u> sur le site de ZOTERO

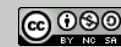

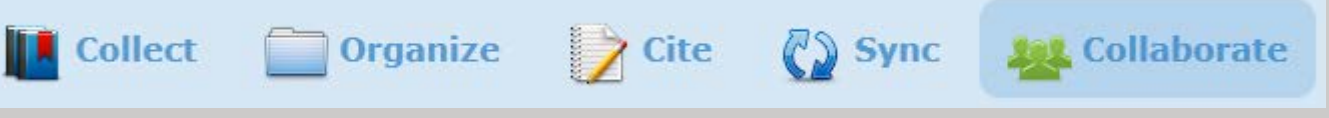

#### Partager des références

- Compte personnel = 1 utilisateur = 1 bibliothèque associée
- Partager des références trouvées sur un sujet
- Diffuser une bibliographie
- Création de compte personnel obligatoire

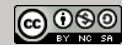

| Collect | Organize | Z Cite | Sync | Kollaborate |
|---------|----------|--------|------|-------------|
|---------|----------|--------|------|-------------|

### Créer un groupe

- 1 groupe = 1 bibliothèque associée
- 1 utilisateur crée un groupe et invite d'autres utilisateurs à le rejoindre
- L'administrateur du groupe paramètre les modalités d'ajout de membre et de visibilité de la bibliothèque

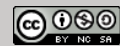

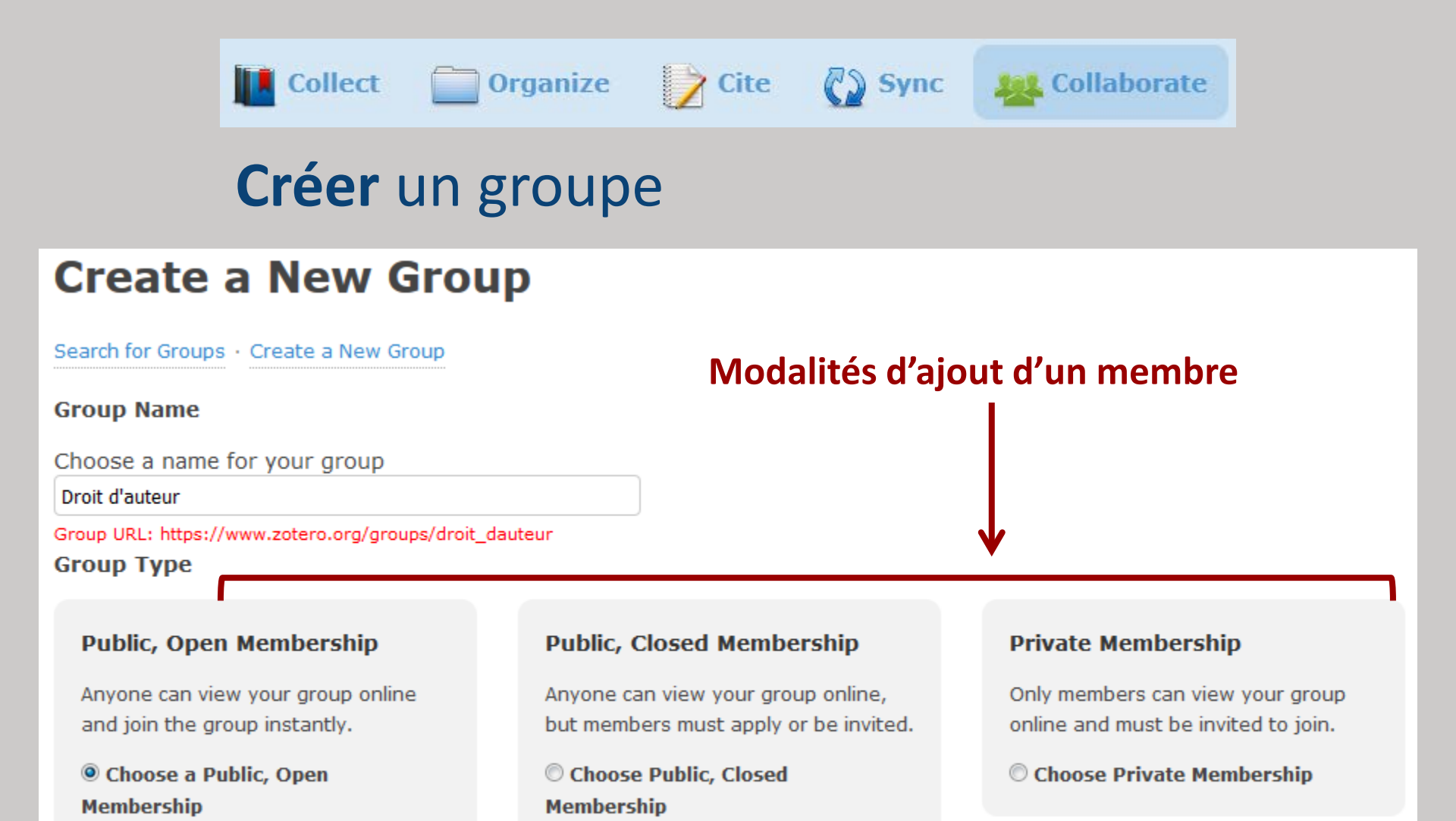

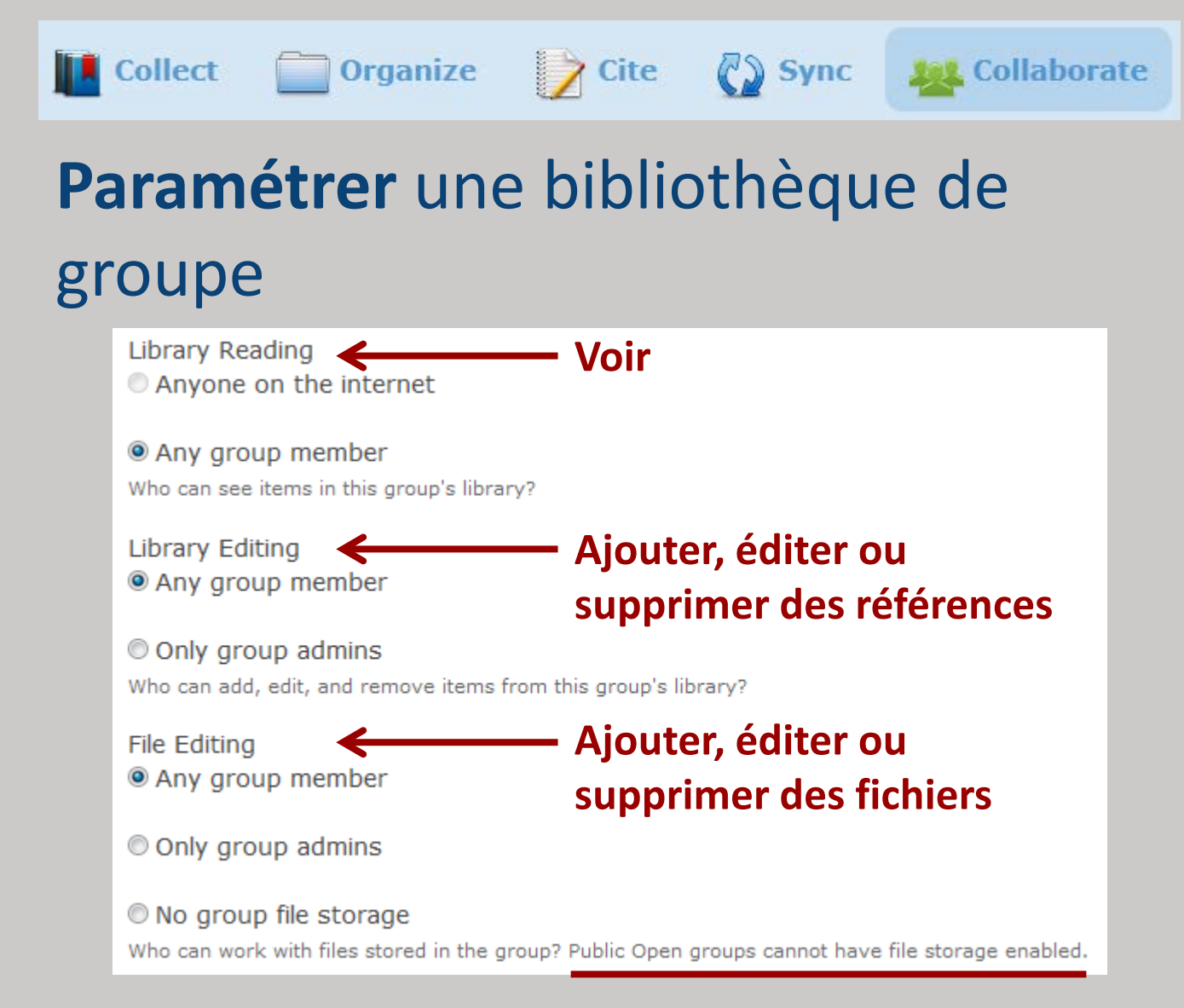

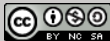

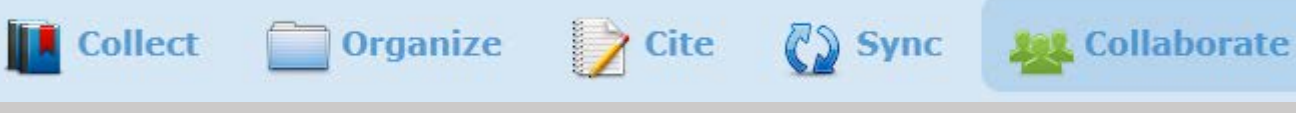

#### Gérer les membres d'un groupe

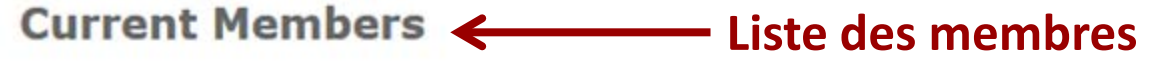

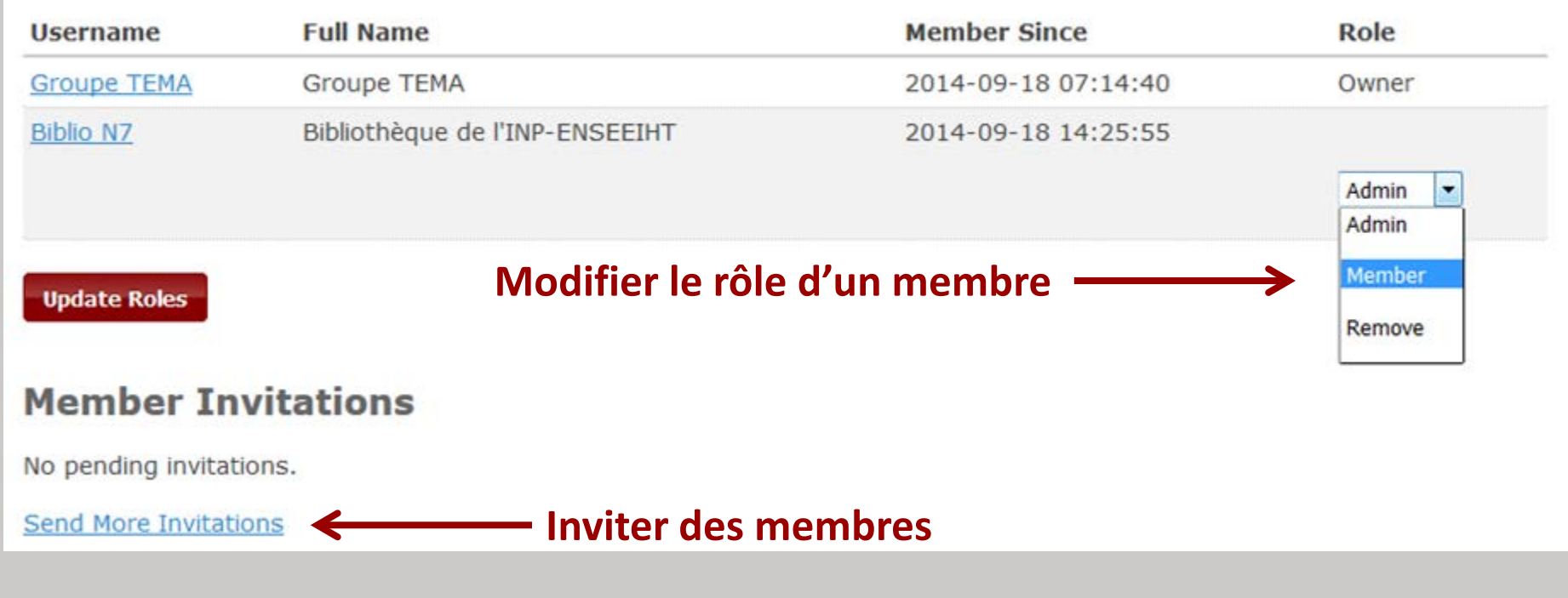

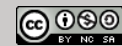

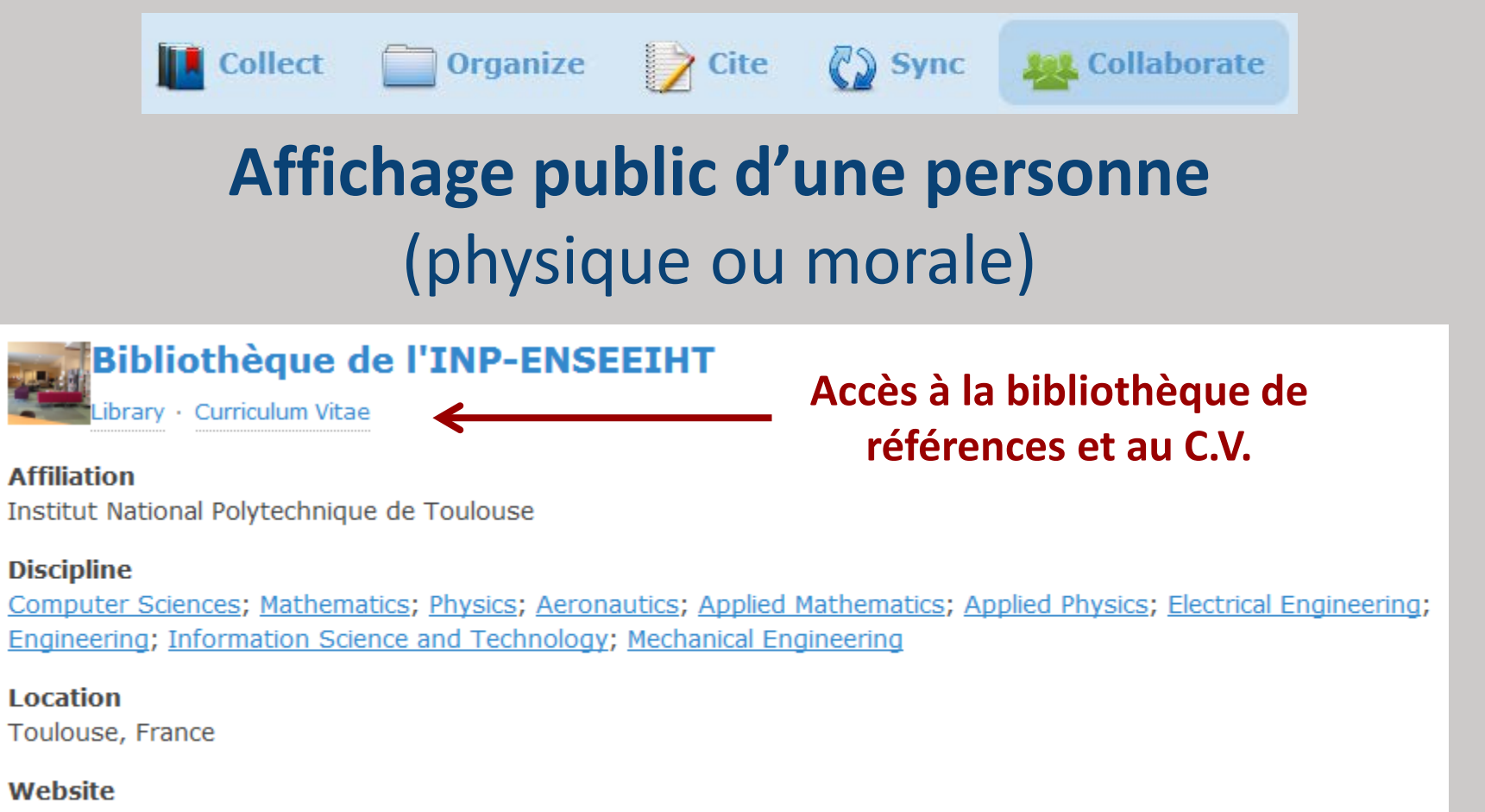

http://www.enseeiht.fr/fr/bibliotheque.html

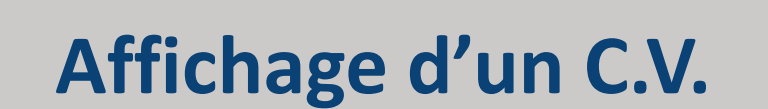

**101** Collaborate

📄 Organize 🍞 Cite 🛛 🖓 Sync

#### Bibliothèque de l'INP-ENSEEIHT : Curriculum Vitae

Profile + Library + Send Message + Report Abuse + Edit CV

#### Services

Aide à la recherche bibliographique

**Collect** 

Formation à la recherche documentaire et à la maîtrise de l'information

#### Quelques références sur le droit d'auteur

- [1]"Qu'est ce que les droits d'auteur?," novagraaf.com. [Online]. Available: <u>http://www.novagraaf.com/fr/services/droits-d-auteur-copyright-un-vaste-domaine/qu-est-ce-que-les-droits-d-auteur</u>. [Accessed: 17-Oct-2016].
- [2]"CNRS DGDR DAJ: Propriété intellectuelle Droit d'auteur." [Online]. Available: <u>https://www.dgdr.cnrs.fr/daj/propriete</u> /droits/droits.htm. [Accessed: 17-Oct-2016].
- [3]"Droit d'auteur et copyright Principes généraux Le droit d'auteur SACD," SACD.FR. [Online]. Available: http://www.sacd.fr/Droit-d-auteur-et-copyright.201.0.html. [Accessed: 17-Oct-2016].
- [4]"Infos pratiques: La protection par le droit d'auteur." [Online]. Available: <u>http://www.culture.gouv.fr/culture/infos-pratiques</u> /<u>droits/protection.htm</u>. [Accessed: 17-Oct-2016].
- [5]"Le droit d'auteur | INPI.fr," INPI.FR. [Online]. Available: <u>https://www.inpi.fr/fr/comprendre-la-propriete-intellectuelle</u> /<u>les-autres-modes-de-protection/le-droit-dauteur</u>. [Accessed: 17-Oct-2016].

- Quelques liens directs vers...
  - Documentation
  - <u>Quick Start Guide</u>
  - <u>FAQ</u>
  - Prérequis techniques
  - <u>Styles pour la bibliographie</u>
  - Synchronisation
  - <u>Paramètres</u>
  - Zotero sur son portable

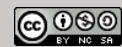